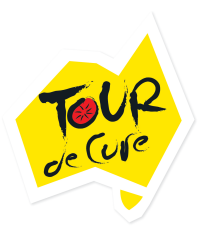

## How to: Setting up your Square Reader

How many times have you had someone wanting to give you money for your fundraiser or give you a donation but they don't have any cash on them, just a debit or credit card?

With a Square Reader, you can accept tap and go cards, chip cards, Apple pay and Google pay to enable you to take payments from donors quickly and easily. The reader connects wirelessly to your smartphone or tablet via Bluetooth and is perfect for your fundraising activities. There's a

single low, flat fee of 1.9% per transaction, with no long-term contracts or monthly recurring fees making it a simple way to accept payments.

If you're holding a Cake Stall, Bunnings BBQ, Stationary Bike Challenge, or themed event, you can purchase a Square card reader for \$59 from <u>square.com</u> or Officeworks. You simply take 5 minutes to set up the app on your smartphone and away you go!

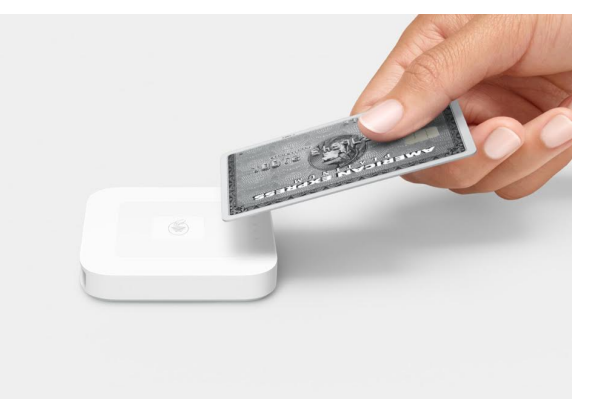

## Setting up your account

|                                                | ← Sign Up                                                                                               |
|------------------------------------------------|----------------------------------------------------------------------------------------------------|
| Let's Get Started                              | Let's Get Started<br>Signing up for Square is fast and free —<br>no commitments or long-term contracts. |
| Download the Square - Point of Sale App        |                                                                                                    |
| Select Create Account                          | ACCOUNT INFORMATION                                                                                     |
| Enter your email address and create a password | Email address                                                                                           |
| Accept Seller Agreement and Privacy Policy     | Confirm email address                                                                                   |
|                                                | Password (at least 8 characters)                                                                        |
| • Select <b>Sign Up</b>                        | COUNTRY                                                                                                 |
|                                                | 🌄 Australia                                                                                             |
|                                                | Accept Square's Seller Agreement and  Privacy Policy.                                                   |

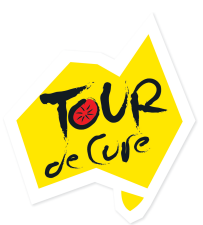

|                                                                                                    | Tell us about your business.                                                                                                    |
|----------------------------------------------------------------------------------------------------|----------------------------------------------------------------------------------------------------|
| Tell us about your Business                                                                                                    | Enter a few details so we can provide specific<br>information about how Square can work for your<br>business.                    |
| <ul> <li>What type of business it It? – Casual Use</li> <li>Business Category – Other</li> <li>Estimated annual revenue - \$0- \$10,000</li> </ul> | What type of business is it?         Casual Use          Business Category         Other                                         |
| <ul> <li>How do you plan to use Square? – All of my card transactions</li> <li>ABN – Leave blank</li> </ul>                                        | Estimated annual revenue<br>\$0 - \$10,000 \vee<br>How do you plan to use Square? (Optional)<br>All of my card transactions \vee |
|                                                                                                    | ABN<br>Enter your ABN<br>Enter your ABN number, optional for individual use.                                                     |
| <ul> <li>Trading Name – Proudly Supporting Tour de</li> </ul>                                                                                      | Trading Name Proudly Supporting Tour de Cure The business name that will show up on your receipts.                               |
| Cure                                                                                                    | Individual/Sole Trader                                                                                                    |
| <ul> <li>Business Type – Individual/Sole Trader</li> <li>Business Name - Proudly Supporting Tour de<br/>Cure</li> </ul>                            | Business Name<br>Proudly Supporting Tour de Cure                                                                                 |
| Select Continue                                                                                                    | By continuing, I agree the information is correct.                                                                               |
|                                                                                                    |                                                                                                    |

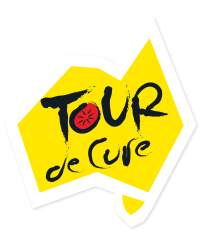

|                                              | Legarname                                                    |  |
|----------------------------------------------|--------------------------------------------------------------|--|
|                                              | Mary                                                         |  |
|                                              | Smith                                                        |  |
|                                              | Home address                                                 |  |
|                                              | Pedal Street                                                 |  |
|                                              | Postcode                                                     |  |
| Let's Talk about you                         | 2019                                                         |  |
| Enter your information in the tabs provided  | Suburb                                                       |  |
| Business Role – Select Sole Trader           | Botany                                                       |  |
| Select Continue                              | State                                                        |  |
|                                              | New South Wales $\sim$                                       |  |
|                                              | 11     04 - Apr     1970       Phone Number     0414 000 000 |  |
|                                              | Business Role                                                |  |
|                                              | Sole Trader 🗸 🗸                                              |  |
|                                              | Identification Document                                      |  |
| Confirm your identity                        | Driver's Licence $\sim$                                      |  |
| Select either Passport, Medicare or Driver's | State                                                        |  |
| Licence                                      | New South Wales $\sim$                                       |  |
| Enter the required information               | Driver's Licence Number                                      |  |
|                                              | 11223344                                                     |  |
| Tick the confirm box                         |                                                              |  |

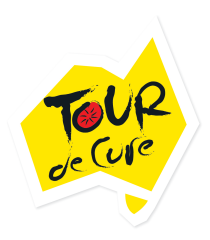

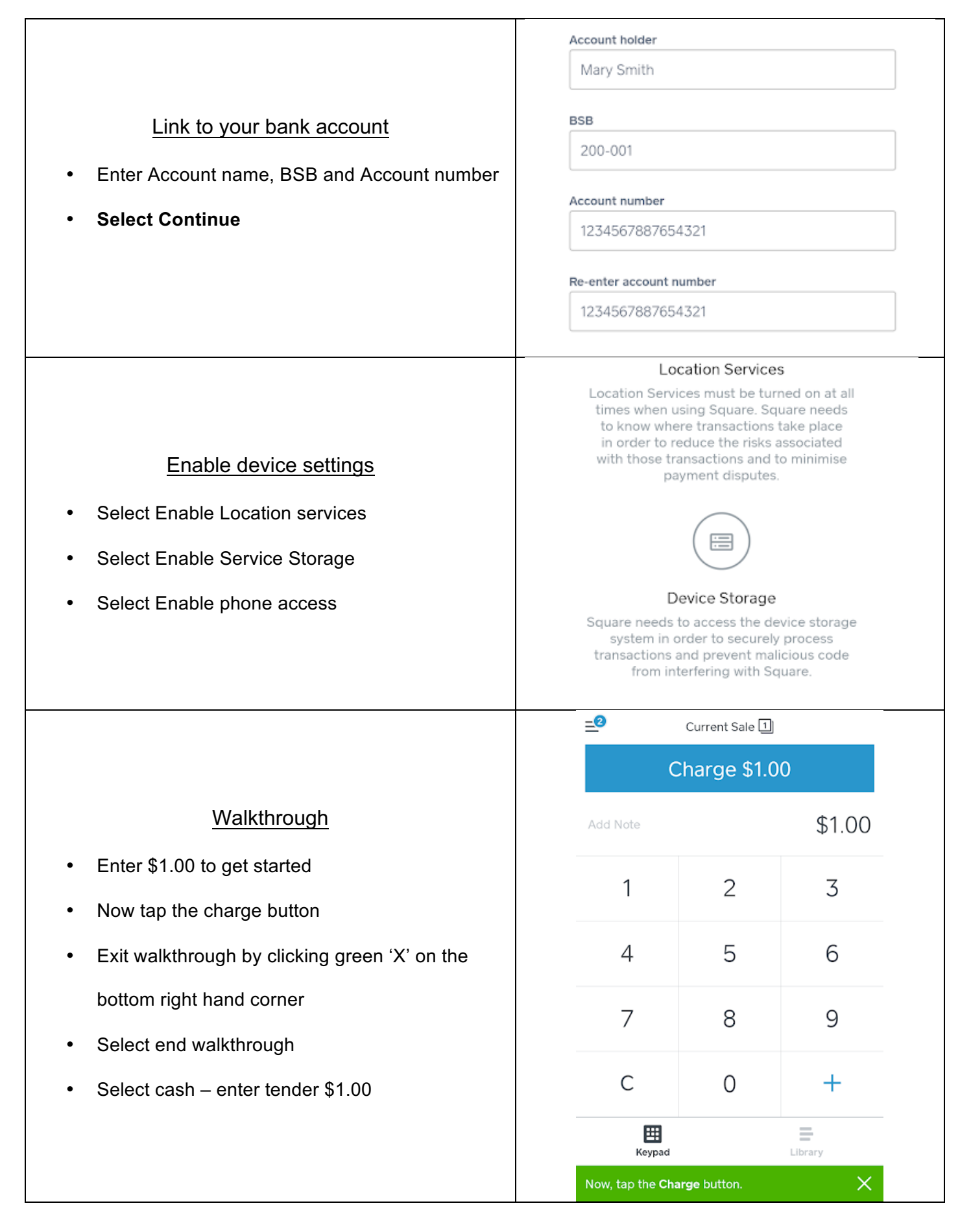

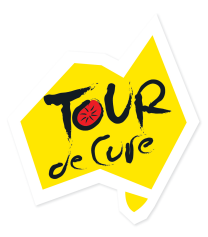

## <u>Adding Items List</u> Select the 'library' in the bottom right corner Select 'Create New' then 'Create Item'

- Enter the information for the items you will be selling e.g. - \$10 Donation
- This will create an itemised list so you do not need to enter prices each time

| Create Item |                  |         |
|-------------|------------------|---------|
| ¢10         | \$10 Donation    | \$10.00 |
| \$20        | \$20 Donation    | \$20.00 |
| \$50        | \$50 Donation    | \$50.00 |
| Multi       | Buy 5 Get 1 Free | \$15.00 |
| Cu          | Cup Cake         | \$3.00  |

## **Connecting Square reader via Bluetooth LE**

Watch the video : <u>https://www.youtube.com/watch?v=JUQ10QmGmH4</u>

- Ensure your device has the latest version of the Square app
- Go to your device settings and turn on Bluetooth
- Open the Square app
- Go to the menu by clicking the 3 horizontal lines in the top left corner
- Select 'Settings'
- Then scroll and select 'Card Readers'
- Select 'Connect a Reader'
- Then select 'Contactless and Chip Reader'
- Press and hold the power button on your Square reader for about 3 seconds
- When the four orange lights start flashing, release the button
- The Square app will automatically pair with the reader
- You Square reader may go to sleep to save power. If it does simply press the power button once and the Square app will connect instantly